## **Pin positions**

The pin position function allows you can print complete pin position cards. You can access this function via *Competitions/Print.../Pin Position* or by clicking *Pin Positions* in the Scorecard dialog. Select the tournament, the respective round, and then enter the data:

| Pin positions: PC CADDIE Cup, 21.07.16 |               |             |                 |                 |          |     |   |              |  |  |  |
|----------------------------------------|---------------|-------------|-----------------|-----------------|----------|-----|---|--------------|--|--|--|
| ſ                                      | Qurren        | nt Round:   | <u> <u></u></u> | ompetition      |          |     |   |              |  |  |  |
| h                                      | nform         | nation:     |                 | <u>Print</u> F8 |          |     |   |              |  |  |  |
| 1<br>2                                 | .  1<br>2.    | Have a      | nice ga         |                 |          |     |   |              |  |  |  |
| 3                                      | 2. <b>[</b> 1 | Measure     |                 |                 |          |     |   |              |  |  |  |
| F                                      | lole          | Front       | Side            | 👷 F             | Reset F5 |     |   |              |  |  |  |
|                                        | 1             | 10          | R11             |                 | Load F9  |     |   |              |  |  |  |
|                                        | 2             | 6           | L6              | <u>1</u> 1      | 12       | R9  |   | Save F11     |  |  |  |
|                                        | 3             | 8           | R12             |                 |          |     |   |              |  |  |  |
|                                        | 4             | 9           | R8              | <u>1</u> 3      | 8        | L6  |   |              |  |  |  |
|                                        | 5             | 8           | L12             | <u>1</u> 4      | 9        | R12 |   |              |  |  |  |
|                                        | 6             | 7           | L5              | <u>1</u> 5      | 9        | R11 |   |              |  |  |  |
|                                        | 7             | 8           | R4              | <u>1</u> 6      | 13       | L6  |   |              |  |  |  |
|                                        | 8             | 9           | L7              | <u>1</u> 7      | 9        | R7  |   |              |  |  |  |
|                                        | 9             | 11          | R10             | <u>1</u> 8      | 6        | L5  |   |              |  |  |  |
| Г                                      | Er            | nglish layo | ut              |                 |          |     | × | <u>Q</u> uit |  |  |  |

Check the **English layout** box if you prefer this format.

Four pin-position cards are printed on a single A4 sheet after you start the process with **Print** (F8). Then you only need to cut this sheet.

HINT: Also note the **Reset** (1) button, which allows you to clear the window in order to enter new data. **Saving** and **Loading** (2) can also be very handy and save lots of work. Please don't change the file path (PC CADDIE\texts\) and the file extension suggested by PC CADDIE.

This function also enters the pin positions that are printed on the scorecards. If you do not want to print pin position cards, you can cancel it by pressing *End* - all input is saved and ready for scorecard printing.

Click on *Competitions/Print.../Score Cards* and select the appropriate tournament. You can use the button *Pin position* to enter the positions or to double-check your inputs.

| Scorecards: PC CAI                     | DDIE Cup - 21.07.16                                                        | ×               |
|----------------------------------------|----------------------------------------------------------------------------|-----------------|
| <u>I</u> ype 1:<br>Order A<br>Name: PO | : Scorecard with frar  Settings Iphabetical CADDIE Cup <datum></datum>     | 1. Round 💌      |
| Information: Si                        | ngle - Stroke play; 54 Holes, 1st round<br>Handicar 🔽 Marker 🔽 Target time | <u>Print F8</u> |
| Score of previous                      | s Gross-Results                                                            | Single Person   |
|                                        | to hole 19: 99:59 o'clock                                                  | 🛛 Quit          |

The button *Settings* open the following windows:

| Scorecard settings X                            |             |                                                    |                 |                   |              |  |  |  |  |
|-------------------------------------------------|-------------|----------------------------------------------------|-----------------|-------------------|--------------|--|--|--|--|
| Name of this type: Scorecard w                  | ith frame   |                                                    |                 |                   | ✓ <u>0</u> K |  |  |  |  |
| Stroke Index:<br>Always or not for stroke play: |             |                                                    |                 |                   | X Cancel     |  |  |  |  |
| Always of notifol stroke play.                  |             | Inc                                                | ot for stroke p |                   |              |  |  |  |  |
| Presentation with strokes or numb               | ers:        | St                                                 | trokes          | <u> </u>          |              |  |  |  |  |
| Eourball or aggregate both pla                  | yers on o   | ne sco                                             | precard         |                   | Adjust tees  |  |  |  |  |
| Additional info for single players:             |             | <c< td=""><td>LUB &gt;</td><td></td><td></td></c<> | LUB >           |                   |              |  |  |  |  |
|                                                 |             |                                                    |                 |                   |              |  |  |  |  |
| Paper se                                        | tup: DIN .  | 44 - Po                                            | ortrait - 1x2   |                   |              |  |  |  |  |
| Offset of the print from:                       | jeft side   | :                                                  | 1.00            | top: 5.00 mm      |              |  |  |  |  |
|                                                 | Position    |                                                    | Font            |                   |              |  |  |  |  |
| Target times                                    | -5.0        | 78.0                                               | MZ*90 A         | <u> </u>          |              |  |  |  |  |
| Extra info 1                                    | 10.0<br>5.0 | 3.U<br>12.0                                        | MLFU            | <u>e</u> dit (F7) |              |  |  |  |  |
| Extra info 2                                    | 5.0         | 12.0                                               | ML              |                   |              |  |  |  |  |
| Box: = 65535                                    | 5.0         | -1.5                                               |                 |                   |              |  |  |  |  |
| Time                                            | 50.0        | 25.0                                               | NZ /            | up in the list    |              |  |  |  |  |
| Name 1st player                                 | 5.0         | 19.0                                               | NLF /           | dawwe in the Eat  |              |  |  |  |  |
| Club / 2nd player                               | 5.0         | 24.0                                               | NLF /           |                   |              |  |  |  |  |
| Tee+Time                                        | 5.0         | 29.0                                               | NL /            |                   |              |  |  |  |  |
| Handicap                                        | 100.0       | 26.0                                               | NR              | Save into a file  |              |  |  |  |  |
| Course name                                     | 5.0         | 35.0                                               | M               |                   |              |  |  |  |  |
| Course par total                                | 100.0       | 31.0                                               | AIR<br>A        |                   |              |  |  |  |  |
| Pin positions, Front                            | 100.0       | 0.0                                                | <b>6</b> 7      |                   |              |  |  |  |  |
| Rating SR/CR                                    | 123.5       | 35.0                                               | MR Y            |                   |              |  |  |  |  |

You can see here the scorecard's "building blocks": "Pin Positions, Front" and "Pin Positions, Side", which must appear in the scorecard. If they are not available in the selection, you can add them via **New element**(F2). Double-click to open the item and set the positions on the scorecard.

| Ec | dit element | t                               |                       |              | × |
|----|-------------|---------------------------------|-----------------------|--------------|---|
|    |             | Pin posi                        | ✓ <u>0</u> K          |              |   |
|    | 🔽 Print t   | his <u>i</u> nformation         | X Cancel              |              |   |
|    | Position:   | from <u>l</u> eft:              | 115.00                | mm           |   |
|    |             | from <u>t</u> op:               | 0.00                  | mm           |   |
|    | Size:       | <u>w</u> idth:                  | 0.00                  | mm           |   |
|    |             | <u>h</u> eight:                 | 0.00                  | mm           |   |
|    | (You        | i can leave the<br>will be auto | Then they<br>:d.)     |              |   |
|    | Font:       | Туре:                           | small                 | •            |   |
|    |             | <u>S</u> ize                    | 0.0                   | (0=standard) |   |
|    |             | Position:                       | centre                | •            |   |
|    |             | <u>R</u> otation:               | 0.0                   | * Graduation |   |
|    |             | <u>S</u> tyle:                  | <u>∏</u> <u>B</u> old |              |   |
|    |             |                                 | <u> </u>              | ine          |   |
|    |             |                                 | 🔲 <u>I</u> talic      |              |   |
| -  |             |                                 |                       |              |   |

!

Always save your scorecard design with a new name and do not change your default template.

Once you have inserted the blocks and positioned them appropriately on the scorecard, confirm with **OK.** Then click **Print** (F8) and check the position on the scorecard:

| 17 | Druck: PC CADDIE Cup - Scorekarte [Fertig]                                                    |      |        |        |        |        |       |     |         |   |   |       |      |       |       |      |
|----|-----------------------------------------------------------------------------------------------|------|--------|--------|--------|--------|-------|-----|---------|---|---|-------|------|-------|-------|------|
| 2  | 🔪 🔍 😰 Kopieren [F6] 🛃 Speichern [F7] 🎡 Drucken [F8] Seite 1/9 100% PC CADDIE Cup - Scorekarte |      |        |        |        |        |       |     |         |   |   |       |      |       |       |      |
|    |                                                                                               |      |        |        |        |        |       |     |         |   |   | i â   |      |       |       |      |
|    | PC CADDIE Cup 15.01.11                                                                        |      |        |        |        |        |       |     |         |   |   |       |      |       |       |      |
|    | Heck, Axel (2,5)                                                                              |      |        |        |        |        |       |     |         |   |   |       |      |       |       |      |
|    | Wittenbeck, Ostsee G 18 Loch - Golf Club Langenstein                                          |      |        |        |        |        |       |     |         |   |   |       |      |       |       |      |
|    | heax Tee 1, 10:20 Uhr 2 GELB CR: 71.6 / Slope: 129                                            |      |        |        |        |        |       |     |         |   |   |       |      |       |       |      |
|    |                                                                                               | .och | Champ. | Normal | Champ. | Normal | Vorg  | Par | Spieler |   |   |       |      |       |       |      |
|    | Zeit                                                                                          | -    | Herren | Herren | Damen  | Damen  | vert. |     |         |   | - | Front | Side |       |       |      |
|    | 10.20                                                                                         | 1    | 382    |        | 355    | 332    | 0     | 4   |         | _ | - | 10    | R11  |       |       |      |
|    | 10:26                                                                                         | 2    | 396    |        | 372    | 324    | 3     | 4   |         |   |   | 5     | L6   |       |       |      |
|    | 10:32                                                                                         | 3    | 486    |        | 466    | 413    | 7     | 5   |         |   |   | 8     | R12  |       | 8     |      |
|    | 10:39                                                                                         | 4    | 346    |        | 319    | 279    | 13    | 4   |         |   |   | 9     | R8   |       | ie (3 |      |
|    | 10:45                                                                                         | 5    | 203    |        | 188    | 154    | 11    | 3   |         |   |   | 8     | L12  | hler  | mar   |      |
|    | 10:50                                                                                         | 6    | 364    |        | 333    | 293    | 9     | 4   |         |   |   | 7     | L5   | t Zä  | Rose  |      |
|    | 10:56                                                                                         | 7    | 137    |        | 117    | 96     | 17    | 3   |         |   |   | 8     | R4   | chrit | ť     |      |
|    | 11:01                                                                                         | 8    | 360    |        | 343    | 302    | 1     | 4   | /       |   |   | 9     | L7   | ters  | licke |      |
|    | 11:07                                                                                         | 9    | 433    |        | 411    | 380    | 15    | 5   |         |   |   | 11    | R10  | 5     | đ     |      |
|    |                                                                                               | Out  | 3107   |        | 2904   | 2573   |       | 36  |         |   |   |       |      |       |       |      |
|    | 11:24                                                                                         | 10   | 399    |        | 374    | 343    | 6     | 4   |         |   |   | 11    | L4   |       |       |      |
|    | 11:30                                                                                         | 11   | 339    |        | 320    | 275    | 16    | 4   |         |   |   | 12    | R9   |       |       |      |
|    | 11:36                                                                                         | 12   | 391    |        | 372    | 336    | 8     | 4   |         |   |   | 6     | L7   |       |       |      |
|    | 11:42                                                                                         | 13   | 170    |        | 160    | 136    | 18    | 3   |         |   |   | 8     | L6   |       | L     |      |
|    | 11:47                                                                                         | 14   | 467    |        | 452    | 408    | 10    | 5   |         |   |   | 9     | R12  |       |       |      |
|    | 11:54                                                                                         | 15   | 536    |        | 505    | 443    | 4     | 5   |         |   |   | 9     | R11  |       |       | -    |
| •  |                                                                                               |      |        |        |        |        |       |     |         |   |   |       |      |       |       | • at |